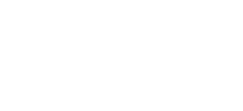

STL

LUCIONES EN TECNOLOGÍA E INFORMÁTICA DE ZAMORA.

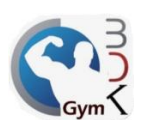

## Alta de socios desde el modulo de Administrador

Un socio se puede dar de alta desde el módulo de administrador como desde el módulo de ventas, la diferencia radica e que haciéndolo desde administrador el sistema no va a pedir ningún tipo de cobro al momento de registrar al socio, esto pensando que se trata de un socio ya activo en su negocio, y que simplemente estaríamos pasando su información al sistema, en cambio, si se hace desde el módulo de ventas, entonces sí será necesario el cobro tanto de la inscripción (en caso que aplique) como de la mensualidad, pensando que es un socio nuevo que está acudiendo por primera vez al gimnasio.

En el módulo de administrador, ir a la sección Lista de socios.

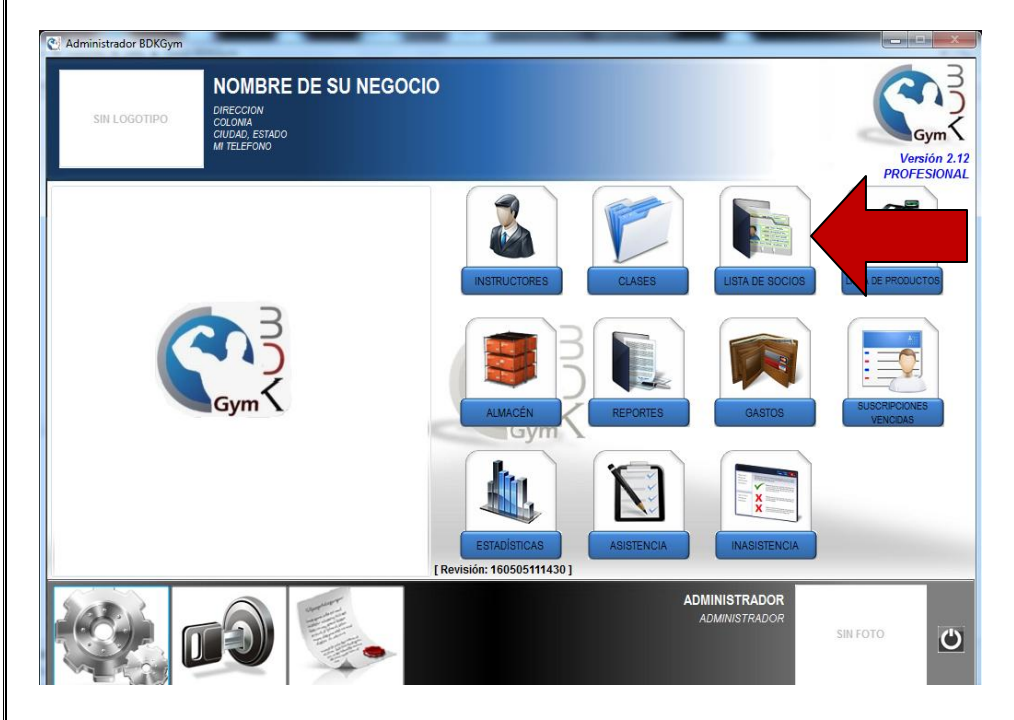

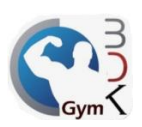

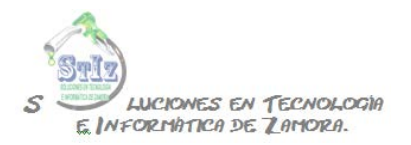

Se mostrarán los socios previamente registrados, ya sea desde administrador o desde ventas, aquellos socios que tengan algún adeudo pendiente aparecerán marcados en negrita, para dar de alta un nuevo socio dar clic en el botón de + ubicado en la parte inferior.

| SIN LOGOTI                                 |                 | RECCION<br>DLONIA<br>UDAD, ES<br>TELEFOI |           |         | U    |           |    |        |            | Q         |            | Versión<br>PROFESI |
|--------------------------------------------|-----------------|------------------------------------------|-----------|---------|------|-----------|----|--------|------------|-----------|------------|--------------------|
| Chro                                       | Cant            | Socio                                    | Jeioc     | Nombre  | Sexo | F. Pago   | Im | oorte  | Prox. Page | Saldo     | Teléfono   | Cumpleaños         |
| DAS LAS CLASES                             | 5               | 4                                        | ADRIANA   | THOMP C | M    | MENSUAL   | \$ | 300.00 | 05/07/2016 | \$ 0.00   | T CHETOTIO | Compression        |
| CESO GENERAL                               | 5               | 5                                        | BRIAN RDZ |         | м    | QUINCENAL | \$ | 180.00 | 20/05/2016 | \$ 180.00 |            |                    |
| 1BA                                        | 0               | 1                                        | DANIEL    |         | М    | MENSUAL   | \$ | 300.00 | 05/06/2016 | \$ 0.00   |            |                    |
|                                            |                 | 2                                        | GILBERTO  |         | M    | MENSUAL   | Ş  | 300.00 | 05/06/2016 | \$ 0.00   |            |                    |
|                                            | Ŧ               |                                          |           |         |      |           |    |        |            |           |            |                    |
| VER SOLO BAJA                              | S               |                                          |           |         |      |           |    |        |            |           |            |                    |
| VER SOCIOS CO                              | N ADEUDOS       | •                                        |           | Ш.      |      |           |    |        |            |           |            |                    |
| NCIA PARA<br>IOS ACTIVOS<br>AS DISPONIBLE: | 50<br>5<br>S 45 | SOCI                                     | os        |         |      |           |    |        |            |           |            |                    |

En la siguiente pantalla capturar la información general del socio, el único dato obligatorio es el nombre de la persona.

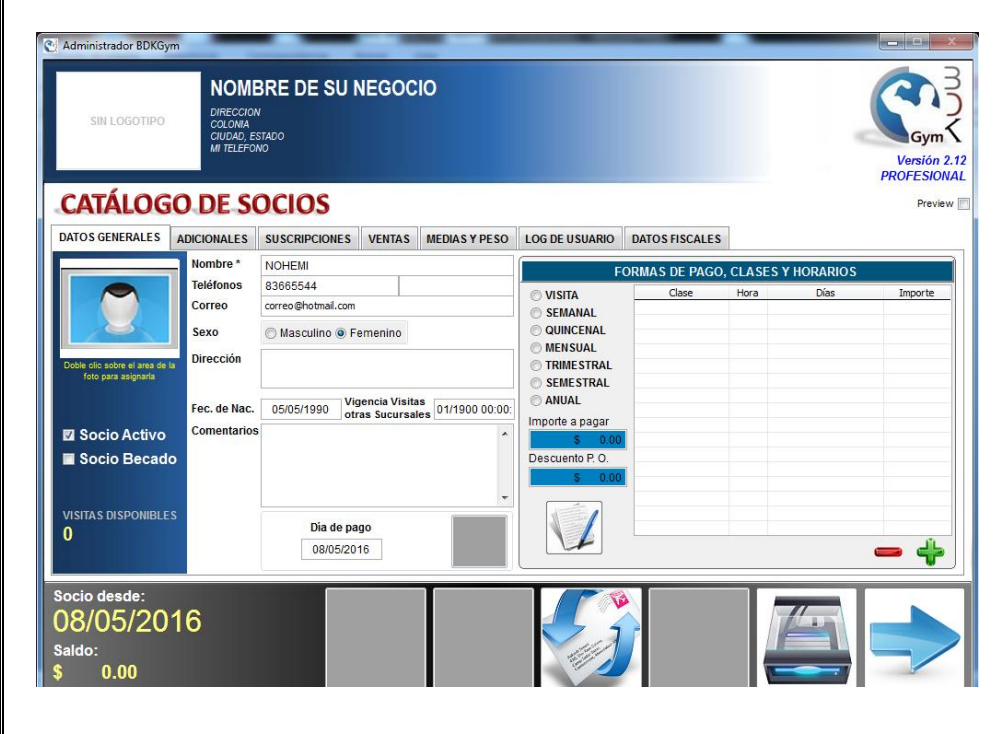

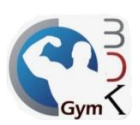

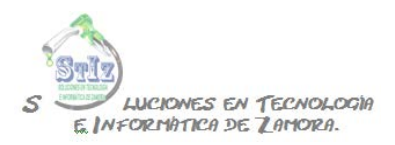

Indicar el día de pago, si el socio está al corriente con sus pagos, lo recomendado es indicar la fecha del próximo pago de dicha persona, y tendrá acceso al gimnasio hasta que se llegue dicha fecha.

Si se requiere que la persona no tenga acceso, hay que indicar una fecha de pago anterior al día actual, de esta forma el sistema genera un cobro, y el socio no tendrá acceso hasta realizar el pago correspondiente.

| SIN LOGOTIPO                             | NOME<br>DIRECCION<br>COLONIA<br>CIUDAD, E<br>MI TELEFO                  | BRE DE SU M<br>STADO<br>NO                                                   | NEGOC                                  | :10                           |                                                                                                    |                |        |           | Versión 2.<br>PROFESIONA<br>Preview |
|------------------------------------------|-------------------------------------------------------------------------|------------------------------------------------------------------------------|----------------------------------------|-------------------------------|----------------------------------------------------------------------------------------------------|----------------|--------|-----------|-------------------------------------|
| DATOS GENERALES                          | ADICIONALES                                                             | SUSCRIPCIONES                                                                | VENTAS                                 | MEDIAS Y PESO                 | LOG DE USUARIO                                                                                                    | DATOS FISCALES | 1      |           |                                     |
|                                          | Nombre *                                                                | NOHEMI                                                                       |                                        |                               | F                                                                                                    | ORMAS DE PAGO  | CLASES | YHORARIOS |                                     |
| Dote ele sobre el ana de la Socio Activo | Teléfonos<br>Correo<br>Sexo<br>Dirección<br>Fec. de Nac.<br>Comentarios | 83665544<br>correo Shotmal.com<br>Masculino © Fr<br>05/05/1990<br>Vig<br>otr | emenino<br>gencia Visita<br>as Sucursa | as<br>les 01/1900 00:00:<br>v | VISITA<br>SEMANAL<br>QUINCENAL<br>MENSUAL<br>TRIMESTRAL<br>SEMESTRAL<br>Importe a pagar<br><b>5</b> 000<br>Descuento P. 0. | Clase          | Hora   | Días      | Importe                             |
| 0<br>Socio desde:<br>08/05/20<br>Saldo:  | 16                                                                      | d8/05/20                                                                     | go<br>16                               |                               |                                                                                                    |                |        |           | -+                                  |

Indicar el periodo de pago del socio, en este ejemplo seleccionaremos mensual.

| SIN LOGOTIPO                                                                    | MOME<br>DIRECCION<br>COLOMA<br>CIUDAD, E<br>MI TELEFO                               |                                                                                                    | NEGOO                                 | lo                            |                                                                                                    |                |                |                    | Versión 2.12<br>PROFESIONAL<br>Preview |
|---------------------------------------------------------------------------------|-------------------------------------------------------------------------------------|----------------------------------------------------------------------------------------------------|---------------------------------------|-------------------------------|----------------------------------------------------------------------------------------------------|----------------|----------------|--------------------|----------------------------------------|
| DATOS GENERALES                                                                 | ADICIONALES                                                                         | SUSCRIPCIONES                                                                                                    | VENTAS                                | MEDIAS Y PESO                 | LOG DE USUARIO                                                                                                    | DATOS FISCALES | ľ              |                    |                                        |
| Dote cli sobre il area de<br>faco para asignaria<br>Socio Activo<br>Socio Becad | Nombre *<br>Teléfonos<br>Correo<br>Sexo<br>Dirección<br>Fec. de Nac.<br>Comentarios | NOHEMI           83665544           correo@hotmal.com           () Masculino @ Fr           05/05/1990           Vig | emenino<br>Jencia Visit<br>as Sucursa | as<br>les 01/1900 00:00:<br>^ | F<br>VISITA<br>SEMANAL<br>QUINCENAL<br>MENSUAL<br>TRIMESTRAL<br>SEMESTRAL<br>ANUAL<br>Importe a pagar<br>S 0.00<br>Descuento P. O. | ORMAS DE PAGO, | CLASES<br>Hora | Y HORARIOS<br>Dias | Importe                                |
| VISITAS DISPONIBLE<br>0<br>Socio desde:<br>08/05/20<br>Saldo:<br>\$ 0.00        | s<br>16                                                                             | Dia de pa                                                                                                    | go<br>16                              |                               |                                                                                                    |                |                |                    | -+                                     |

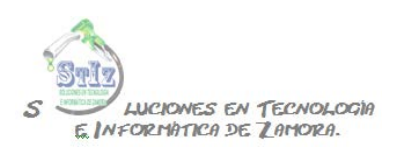

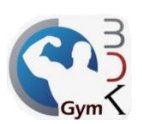

Agregar la clase a la cual estará inscrito el socio, para esto hay que hacer clic en el botón que se indica en la imagen.

| SIN LOGOTIPO                                                                                          | BRE DE SU N                                                                                                    | IEGOC                                              | 10                       |                                                                                                    |                |                  |                    | Contraction 2.12<br>PROFESIONAL |
|----------------------------------------------------------------------------------------------------|----------------------------------------------------------------------------------------------------|----------------------------------------------------|--------------------------|----------------------------------------------------------------------------------------------------|----------------|------------------|--------------------|---------------------------------|
| ATALOGO DE SC<br>OS GENERALES ADICIONALES                                                             | SUSCRIPCIONES                                                                                                   | VENTAS                                             | MEDIAS Y PESO            | LOG DE USUARIO                                                                                                    | DATOS FISCALES |                  |                    | Preview 🥅                       |
| In citic sobre el ana de la<br>foro para sagnará<br>Socio Activo<br>Socio Becado<br>Itras DISPONIBLES | NOHEMI<br>33665544<br>correo@hotmal.com<br>Ø Masculino @ Fe<br>05/05/1990 Vig<br>otr<br>Dia de pa:<br>08/05/201 | emenino<br>eencia Visita<br>as Sucursa<br>go<br>16 | as<br>les 01/1900 00:00: | F<br>VISITA<br>SEMANAL<br>QUINCENAL<br>MINSUAL<br>TRIMESTRAL<br>SEMESTRAL<br>SEMESTRAL<br>AUVAL<br>Importe a pagar<br>Descuento P. 0. | ORMAS DE PAGO, | CLASES Y<br>Hora | r HORARIOS<br>Días | Importe                         |

Indicar la clase y el horario en el cual estará inscrito este socio y aceptar.

| Administrador BDKGym SIN LOGOTIPO SIN LOGOTIPO UNECCION CODAD, STAE UNECHONO | E DE SU NEGOCIO                                                                                                    |                    | Versión 2.12<br>PROFESIONAL |
|------------------------------------------------------------------------------|----------------------------------------------------------------------------------------------------|--------------------|-----------------------------|
| CAT ASIGNACIÓN DE CLASES                                                     |                                                                                                    | 6                  | Preview 🕅                   |
| DATOS G CLASE                                                                | PRECIOS                                                                                                    | HORARIOS           |                             |
| ZUMBA<br>Create ale<br>Soc<br>Soc<br>Soc<br>Soc<br>Soc<br>Soc<br>Soc<br>Soc  | SEMANAL \$ 100.00 \$ 0.00           QUINCENAL \$ 100.00 \$ 0.00           MUNCENAL \$ 100.00 \$ 0.00           TRIMESTRAL\$ 300.00 \$ 0.00           SEMESTRAL\$ 1,500.00 \$ 0.00           ANUAL \$ 10,000.00 \$ 0.00           ANUAL \$ 10,000.00 \$ 0.00           S 100.00 | 100 TODOS LOS DIAS |                             |
| socio desde:<br>08/05/2016<br>saldo:<br>0.000                                |                                                                                                    |                    |                             |

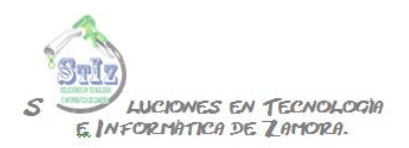

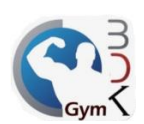

Ya se tienen los datos generales del socio.

| 🔁 Administrador BDKGy                           | m                                                    | _                                                |                             |                          |                                                                      | _                       |            |                       |                                          |
|-------------------------------------------------|------------------------------------------------------|--------------------------------------------------|-----------------------------|--------------------------|----------------------------------------------------------------------|-------------------------|------------|-----------------------|------------------------------------------|
| SIN LOGOTIPO                                    | NOMI<br>DIRECCIO<br>COLOMA<br>CIUDAD, E<br>MI TELEFO | BRE DE SU M<br>STADO<br>DCIOS                    | NEGOC                       | :10                      |                                                                      |                         |            |                       | Correction 2.1<br>PROFESIONAL<br>Preview |
| DATOS GENERALES                                 | ADICIONALES                                          | SUSCRIPCIONES                                    | VENTAS                      | MEDIAS Y PESO            | LOG DE USUARIO                                                       | DATOS FISCALES          | 1          |                       |                                          |
|                                                 | Nombre *                                             | NOHEMI                                           |                             |                          | F                                                                    | ORMAS DE PAGO,          | CLAS       | ES Y HORARIOS         | ;                                        |
| Doble cilo sobre el area de foto para asignarla | Teléfonos<br>Correo<br>Sexo<br>Dirección             | 83665544<br>correo@hotmail.com<br>Masculino @ Fe | emenino                     |                          | VISITA<br>SEMANAL<br>QUINCENAL<br>MENSUAL<br>TRIMESTRAL<br>SEMESTRAL | Clase<br>ACCESO GENERAL | Hora<br>:0 | Dias<br>HORARIO LIBRE | Importe<br>\$ 300.00                     |
| ☑ Socio Activo<br>■ Socio Becado                | Fec. de Nac.<br>Comentarios                          | 05/05/1990 otr                                   | jencia visiti<br>as Sucursa | as<br>les 01/1900 00:00: | Importe a pagar<br>3 300.00<br>Descuento P. O.<br>\$ 0.00            |                         |            |                       |                                          |
| VISITAS DISPONIBLE<br>0                         | s                                                    | Dia de pa<br>08/05/20                            | go<br>16                    |                          | V.                                                                   |                         |            |                       | - +                                      |
| Socio desde:<br>08/05/20<br>Saldo:<br>\$ 0.00   | 16                                                   |                                                  |                             |                          |                                                                      |                         |            |                       |                                          |

Se puede también agregar una fotografía haciendo doble clic en el recuadro que se indica en la imagen.

| Madministrador BDKGy                                                                                             | m                                                     | _                                                                                      |                                                    | _                            | _                                                                                                    | _                       |             |                      |                                          |
|----------------------------------------------------------------------------------------------------|-------------------------------------------------------|----------------------------------------------------------------------------------------|----------------------------------------------------|------------------------------|----------------------------------------------------------------------------------------------------|-------------------------|-------------|----------------------|------------------------------------------|
| SIN LOGOTIPO                                                                                                    | NOMI<br>DIRECCIO<br>COLONIA<br>CIUDAD, E<br>MI TELEFO | BRE DE SU M<br>N<br>STADO<br>OCIOS                                                     | NEGOC                                              | :10                          |                                                                                                    |                         |             |                      | Corresión 2.12<br>PROFESIONAL<br>Preview |
| DATOS GENERALES                                                                                                  | ADICIONALES                                           | SUSCRIPCIONES                                                                          | VENTAS                                             | MEDIAS Y PESO                | LOG DE USUARIO                                                                                                    | DATOS FISCALES          | 1           |                      |                                          |
|                                                                                                    | hbre *                                                | NOHEMI                                                                                 |                                                    |                              | F                                                                                                    | ORMAS DE PAGO,          | CLAS        | ES Y HORARIOS        |                                          |
| Dobe cic sobre el area del<br>Dobe co para asignativa<br>Socio Activo<br>Socio Becado<br>VISITAS DISPONIBLE<br>O | Dh cción<br>Fec. de Nac.<br>Comentario:               | t<br>tmal.com<br>Mascdlino @ Fi<br>05/05/1990 Vig<br>otr<br>S<br>Dia de pa<br>08/05/20 | emenino<br>gencia Visiti<br>as Sucursa<br>go<br>16 | as<br>les 01/1900 00:00:<br> | VISITA<br>SEMANAL<br>QUINCENAL<br>MENSUAL<br>TRIMESTRAL<br>SEMESTRAL<br>MINDOTE a pagar<br>S 30000<br>DESCUENTO P.0. | Clase<br>ACCESO GENERAL | Hora<br>: 0 | Dès<br>HORARIO LIBRE | Importe<br>\$ 300.00                     |
| Socio desde:<br>08/05/20<br>Saldo:<br>\$ 0.00                                                                    | 16                                                    |                                                                                        |                                                    |                              |                                                                                                    |                         |             |                      |                                          |

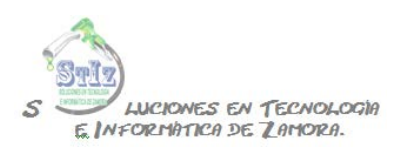

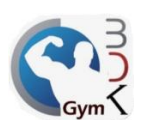

Buscar la imagen, misma que previamente ya debió haber guardado en la pc, el archivo debe ser formato jpg.

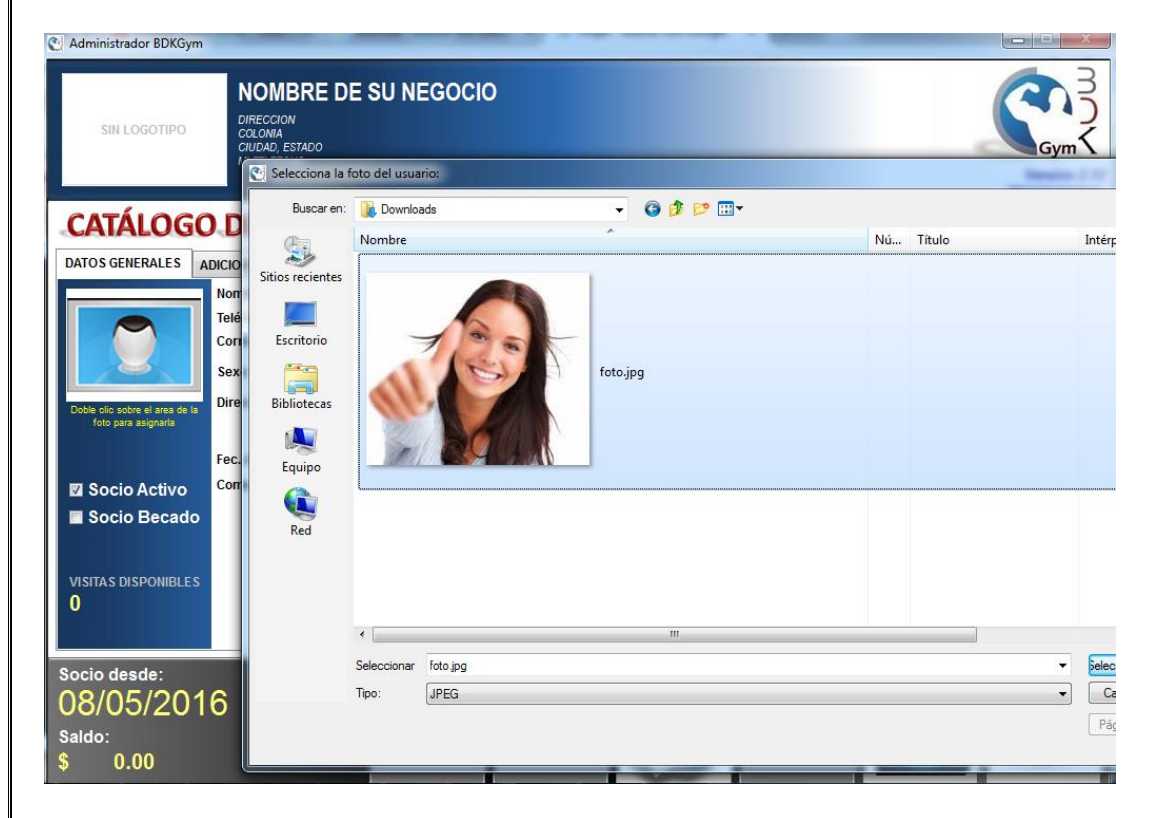

Por último solo queda guardar la información.

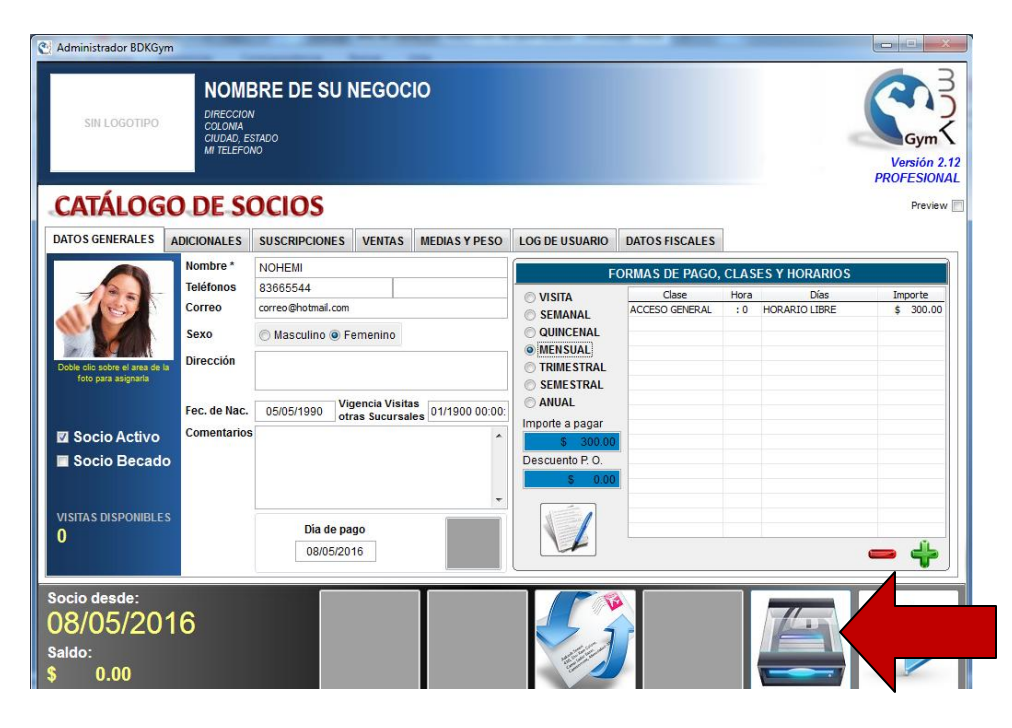

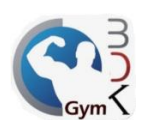

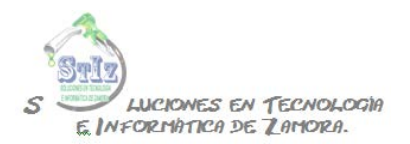

El sistema nos genera un número de socio, este número también puede ser asignado manualmente, ver documento "configuración de números de socio".

| 😋 Administrador BDKGym                                | 1                                                            |                 |                          |                   |                           |
|-------------------------------------------------------|--------------------------------------------------------------|-----------------|--------------------------|-------------------|---------------------------|
| SIN LOGOTIPO                                          | NOMBR<br>DIRECCION<br>COLONIA<br>CIUDAD, ESTA<br>MI TELEFONO | RE DE SU NEGO   | CIO                      |                   | Versión 2.1<br>PROFESIONA |
| CATÁLOG                                               | O DE SO                                                      | clos            |                          |                   | Preview                   |
| DATOS GENERALES                                       |                                                              | NÚMERO DE SOCIO |                          |                   |                           |
|                                                       | Nombre *                                                     |                 | NÚMERO DE SOCIO ASIGNADO | LASES Y HORARIO   | s                         |
| 1255                                                  | Teléfonos 8                                                  |                 | AUTOMATICAMENTE          | Hora Días         | Importe                   |
|                                                       | Sava                                                         | R. Hitter       | Número de Socio          | : 0 HORARIO LIBRE | \$ 300.00                 |
| La board                                              | Dirección                                                    | a contract      |                          |                   |                           |
| Doble olio sobre el area de la<br>foto para asignarla | Direccion                                                    |                 | 6                        |                   |                           |
|                                                       | Fec. de Nac.                                                 |                 |                          |                   |                           |
| 🖾 Socio Activo                                        | Comentarios                                                  |                 |                          | 7                 |                           |
| Socio Becado                                          |                                                              |                 |                          |                   |                           |
|                                                       |                                                              |                 |                          |                   |                           |
| VISITAS DISPONIBLES                                   |                                                              |                 |                          |                   |                           |
| 0                                                     |                                                              | 08/05/2016      |                          |                   |                           |
|                                                       |                                                              | 08/05/2010      |                          |                   |                           |
| Socio desde:                                          |                                                              |                 |                          |                   |                           |
| 08/05/201                                             | 16                                                           |                 |                          |                   |                           |
| Saldo:                                                |                                                              |                 |                          |                   |                           |
| \$ 0.00                                               |                                                              |                 |                          |                   |                           |

Repetir el proceso cuantas veces sea necesario para dar de alta a todos los socios ya activos en el gimnasio.

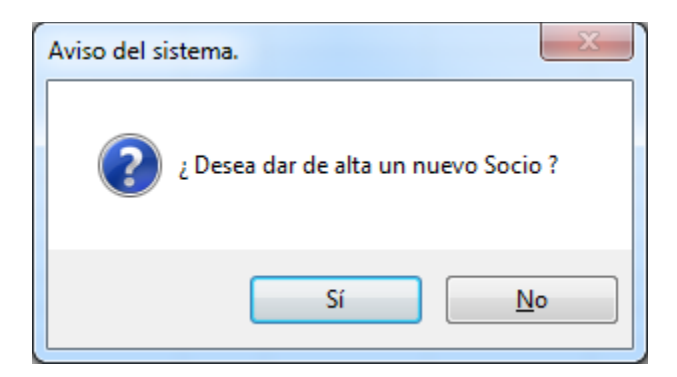